Office365 インストールの前に確認してください。

ダウンロードサイトにアクセス後、「サインイン」ボタンが表示されているか確認してく ださい。

| Microsoft   Office                                       | 製品 シー リソース シー テンプレート                       | サポート マイアカウント 中すく購入 |                       |               | すべて Microsoft 製品 🧹 サインイン |
|----------------------------------------------------------|--------------------------------------------|--------------------|-----------------------|---------------|--------------------------|
| Office へようご<br>ここがあなたの時に、コミュニケー<br>いく感染をしがましょう。<br>サインイン | <b>そ</b><br>-ション、共同件職の場となります<br>Office E入手 | eur .              | SIAUL-1-THE, HIBBER - |               |                          |
| サイン・                                                     | インすると、仔                                    | 意のデバイスで            | お気に入りの生産              | 性向上アプリを使      | 用できます                    |
|                                                          | Word                                       | Excel PowerPoint   | CneNote OneDrive      | Cuttook Teams | 1                        |

「サインイン」ボタンが表示されない、または、全く違う画面が表示された場合、<u>大学が</u> 提供している Microsoft アカウントでサインインしておらず、違う Microsoft アカウントで サインインされている可能性があります。

> 大学が提供している Microsoft アカウントは@の後ろに w. が付きます。 例:g21xxxx@tcu.ac.jpの場合は、g21xxxxx@w.tcu.ac.jp

その場合は以下の操作をしてから、インストール作業を始めてください。(サインアウトの方法は使っている PC の環境によって違いがあります。概ね以下のいずれかに該当します。)

- 一旦サインアウトをしてから大学が提供している Microsoft アカウントでサインイン し直す
- 「別のアカウントでサインインする」または「別のアカウントに切り替える」というメ ッセージが表示されていたら、それを押して大学が提供している Microsoft アカウント でサインインし直す